Huskeseddel SJA\_06A.

| Side 579B ●Social Journal Ark ● Ret, Slet Bilag til notatet |                                                 |                                                                                                    |
|-------------------------------------------------------------|-------------------------------------------------|----------------------------------------------------------------------------------------------------|
|                                                             |                                                 |                                                                                                    |
| Find notatet frem                                           | Notatet søges frem fra side 578.                | Se huskeseddel:                                                                                                |
|                                                             | °                                               | Huskeseddel SJA_09_Søg_Notater_side578                                                                         |
|                                                             | Abn notatet så det er vist i side 578A          |                                                                                                    |
| Åben bilag                                                  | Åben bilaget ved at klikke på det               | Bilag (Mapper)                                                                                                 |
|                                                             | understregede navn i bilagslisten på            | Navn Dato Beskrivelse Ændret af Ændret   Funktionsskema 10-02-2014 Vurdering af funktionsniveau mil 11-02-2014 |
|                                                             | notatet.                                        | Tilføj bilag Genindlæs bilagsliste                                                                             |
|                                                             | Side 579B åbnes.                                |                                                                                                    |
| Ret bilag.                                                  |                                                 |                                                                                                    |
| Ret beskrivelse                                             | Det er muligt at rette bilagets<br>beskrivelse. | Beskrivelse Udtalelse fra sundhedsplejerske                                                                    |
| Gem rettelsen                                               | Klik på Anvend.                                 | Anyond                                                                                                    |
|                                                             |                                                 | Anvend                                                                                                    |
| Fortryd rettelsen                                           | Rettelsen kan fortrydes indtil gemt.            | Annuller                                                                                                    |
|                                                             | Klik på knappen Annuller.                       |                                                                                                    |
| Slet bilag                                                  |                                                 |                                                                                                    |
| Åben bilag                                                  | Åben bilaget ved at klikke på det               | Bilag (Mapper)                                                                                                 |
|                                                             | understregede navn i bilagslisten på            | Funktionsskema 10-02-2014 Vurdering af funktionsniveau mil 11-02-2014                                          |
|                                                             | notatet.                                        | Tilføj bilag Genindlæs bilagsliste                                                                             |
|                                                             | Side 579B åbnes.                                |                                                                                                    |
| Slet bilag                                                  | Det er muligt at slette et bilag på et          | Slet                                                                                                    |
|                                                             | notat.                                          |                                                                                                    |
|                                                             | Klik på knappen Slet.                           | Sa huskasaddalı                                                                                                |
|                                                             | UBS:<br>Hvis dar ar tilknyttat dakumantar til   | Se nuskeseddel.<br>HuskasaddalSIA 075 Slat dakumant til bila                                                   |
|                                                             | hilaget skal de slettes inden selve             | g nå SociallournalArk side579                                                                                  |
|                                                             | hilaget kan slettes                             |                                                                                                    |
|                                                             | Hvis bilaget kan slettes kommer der             | Maddalalsa fra wabrida                                                                                         |
|                                                             | en ekstra forespørgsel om sletningen            |                                                                                                    |
|                                                             | er OK.                                          |                                                                                                    |
|                                                             |                                                 | er du sikker på at du vil siette denne forekomst:                                                              |
|                                                             |                                                 |                                                                                                    |
|                                                             |                                                 | UK Annuller                                                                                                    |
| Bekræft sletningen                                          | Klik OK hvis bilaget skal slettes.              |                                                                                                    |
| Retur til notatet                                           | Ved klik på OK, for at bekræfte                 |                                                                                                    |
|                                                             | sletning af bilaget, returneres til             |                                                                                                    |
|                                                             | notatet side 578A.                              |                                                                                                    |
| Fortryd sletningen                                          | Klik Annuller hvis bilaget ikke skal            |                                                                                                    |
|                                                             | slettes. Du bliver på side 579B.                |                                                                                                    |
| Efter sletning                                              |                                                 |                                                                                                    |
| Opdater bilagsliste                                         | For at få en opdateret liste med bilag          | Genindlæs bilagsliste                                                                                          |
| på notatet side                                             | på notatet, klikkes der på knappen:             |                                                                                                    |
| 578A                                                        | Genindlæs bilagsliste.                          |                                                                                                    |
|                                                             | Se at det slettede bilag er fjernet fra         |                                                                                                    |
|                                                             | listen.                                         |                                                                                                    |
| Version 2.0                                                 | Dato: 04.04.2014/MBL                            |                                                                                                    |